# **Citrix Receiver Troubleshooting**

If you are having a problems connecting with the Citrix Receiver (Windows) please see below:

#### 1. Reboot your machine.

If the problem persists, make sure you have the most recent version of the Citrix Receiver installed on your machine. Simply go to the <u>Citrix Receiver website</u> to download the newest version. There are instructions at the bottom of that web page for downloading and installing.

### 2. Reset the Citrix Receiver.

This may help resolve connection errors to MyCloud resources, if rebooting your computer did not clear them up.

### 3. Reset the Citrix Receiver (Windows):

a. Right click on the **Citrix Receiver** icon in Windows system tray and select **Advanced Preferences**.

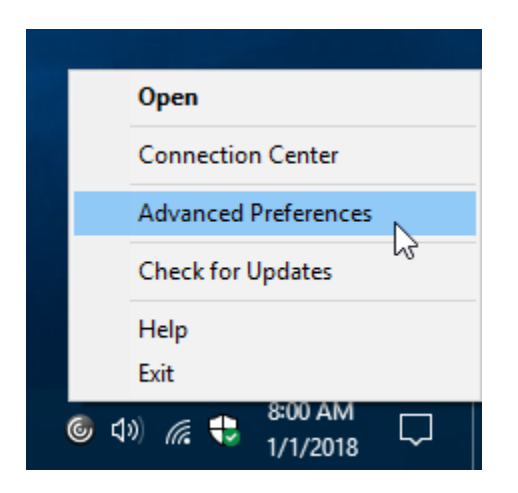

b. Click Reset Receiver.

| cerver                                                                   |                                               |           |                                                                                     |                       |               | 1999 | > |
|--------------------------------------------------------------------------|-----------------------------------------------|-----------|-------------------------------------------------------------------------------------|-----------------------|---------------|------|---|
| Advand                                                                   | ed Prefe                                      | erence    | s                                                                                   |                       |               |      |   |
| Connection<br>Reset Receiv<br>Local Keybo<br>Settings Op<br>Support Info | Center<br>fer<br>and Layout Sett<br>tion<br>2 | ting      | <u>Delete Save</u><br><u>Data Collec</u><br><u>Auto Updat</u><br><u>Configurati</u> | tion<br>te<br>ion Che | vords<br>cker |      |   |
| Netscaler                                                                | Gateway                                       | (Default) | 11 2                                                                                | ~                     | OK            |      |   |
| About                                                                    |                                               |           |                                                                                     |                       |               |      |   |
|                                                                          | 4.9.0.2539                                    |           |                                                                                     |                       |               |      |   |

c. Click Yes, reset Receiver.

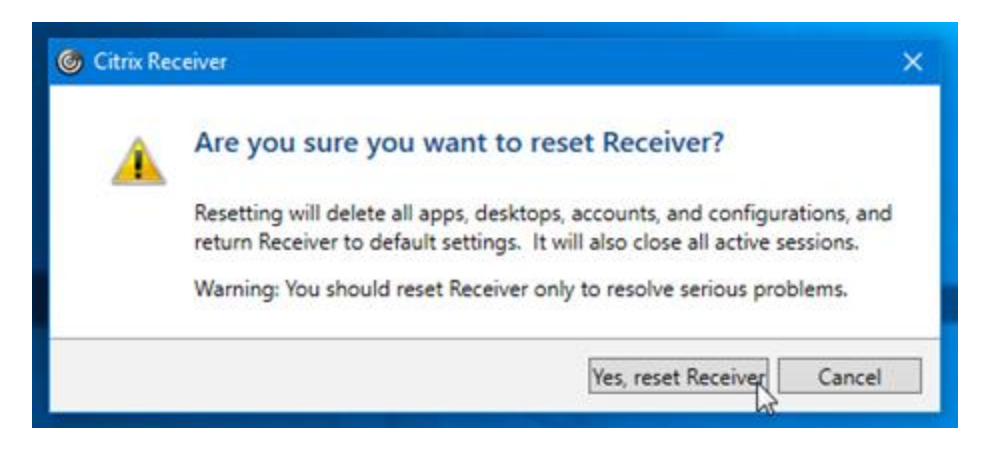

d. Click **OK** once the Citrix Receiver has been reset to the default settings.

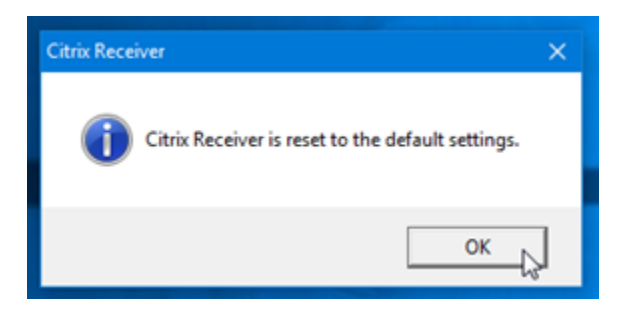

e. You will now be prompted to reconfigure the Citrix Receiver.

| Oitrix Receiver                                                         | × |
|-------------------------------------------------------------------------|---|
| Add Account                                                             |   |
| Enter your work email or server address provided by your IT department: |   |
| geo-xapp.austin.utexas.edu                                              |   |
|                                                                         |   |
|                                                                         |   |
|                                                                         |   |
| <u>A</u> dd <u>C</u> ancel                                              |   |

| Oitrix Receiver |                      | × |
|-----------------|----------------------|---|
| User name:      | youreid              |   |
| Password:       | •••••                |   |
|                 | Remember my password |   |
|                 | Log On Cancel        |   |
| 🔒 Secure co     | onnection            |   |

## 3 IF ISSUE PERSISTS - Uninstall and reinstall the Citrix Receiver (download the below tool):

- f. Uninstall the Citrix Receiver. See: Uninstall or Change a Program (Windows).
- g. Download the Citrix Receiver Utility from

f.

https://utexas.box.com/shared/static/69rya1jx8n7xqy8u3ggayp9pzg2hxtvf.zip

OR Citrix Receiver Clean-Up Utility

h. Install the latest version of Citrix Receiver from the <u>Citrix Receiver website</u>. (use above steps e and f to complete)